# Shark® 100S/200S Meter Quickstart Guide

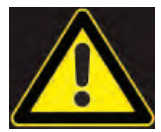

**CAUTION!** Installation of the Shark® 100S/200S meter must be performed only by qualified personnel who follow standard safety precautions during all procedures. Those personnel should have appropriate training and experience with high voltage devices. Appropriate safety gloves, safety glasses and protective clothing are recommended.

During normal operation of the Shark® meter, dangerous voltages flow through many parts of the unit, including: Terminals and any connected CTs (Current Transformers) and PTs (Potential Transformers), all I/O Modules and their circuits. All Primary and Secondary circuits can, at times, produce lethal voltages and currents. Avoid contact with any current-carrying surfaces.

Do not use the meter or any I/O device for primary protection or in an energy-limiting capacity. The meter can only be used as secondary protection.

**IMPORTANT!** Refer to your meter's Installation and Operation Manual for additional safety warnings before performing installation, wiring, or maintenance of your meter. See the link to the manual, below.

**NOTE**: This Quickstart Guide gives basic installation, wiring, and programming instructions. For additional meter operation and programming information, refer to your meter's *Installation and Operation Manual* and the *Communicator PQA<sup>TM</sup>*, *MeterManagerPQA<sup>TM</sup>*, and EnergyPQA.com<sup>TM</sup> Software User Manual

For software and metering integration, Technical Support are available to help with typical commissioning assistance, which includes:

- Verifying meter installation and wiring.
- Verifying proper system integration.
- Working with 3rd parties to ensure cross compatibility.
- Advising users on best practices for optimal implementation.

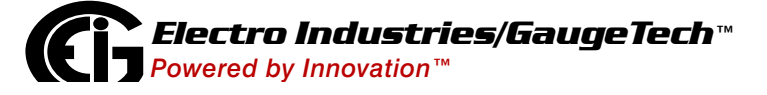

QS - 1

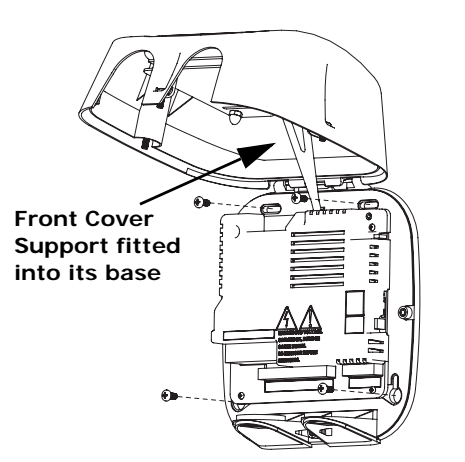

WARNING! During normal operation of the meter dangerous voltages flow through many parts of the meter, including Terminals and any connected CTs and PTs, all I/O modules and their circuits. All Primary and Secondary circuits can, at times, produce lethal voltages and currents. Avoid contact with any current-carrying surfaces. Before performing ANY work on the Shark® 100S/200S meter, make sure the meter is powered down and ALL circuits are de-energized. **AVERTISSEMENT!** Pendant le fonctionnement normal du compteur Shark® 100S/200S des tensions dangereuses suivant de nombreuses pièces, notamment, les bornes et tous les transformateurs de courant branchés, les transformateurs de tension, toutes les sorties, les entrées et leurs circuits. Tous les circuits secondaires et primaires peuvent parfois produire des tensions de létal et des courants. Évitez le contact avec les surfaces sous tensions. Avant de faire un travail dans le compteur, assurez-vous d'éteindre l'alimentation et de mettre tous les circuits branchés hors tension.

**IMPORTANT!** All wiring is done with the cover open, as shown above. The front cover support fits into its base. Make sure the support is up before closing the front cover.

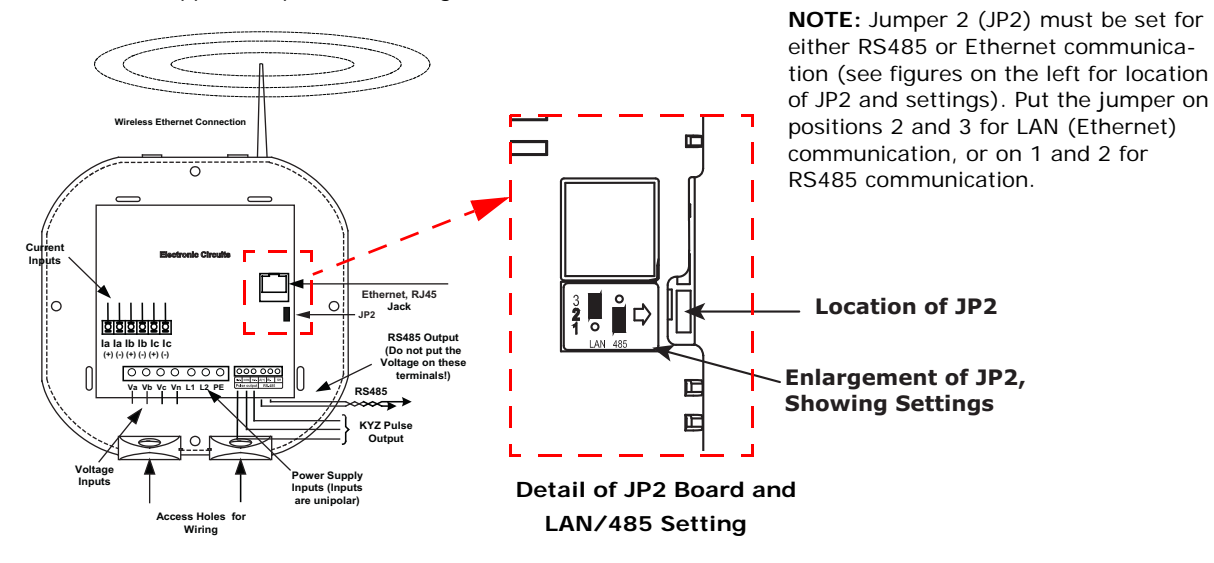

Select wiring diagram to meet your application. See User Manual for additional wiring diagrams.

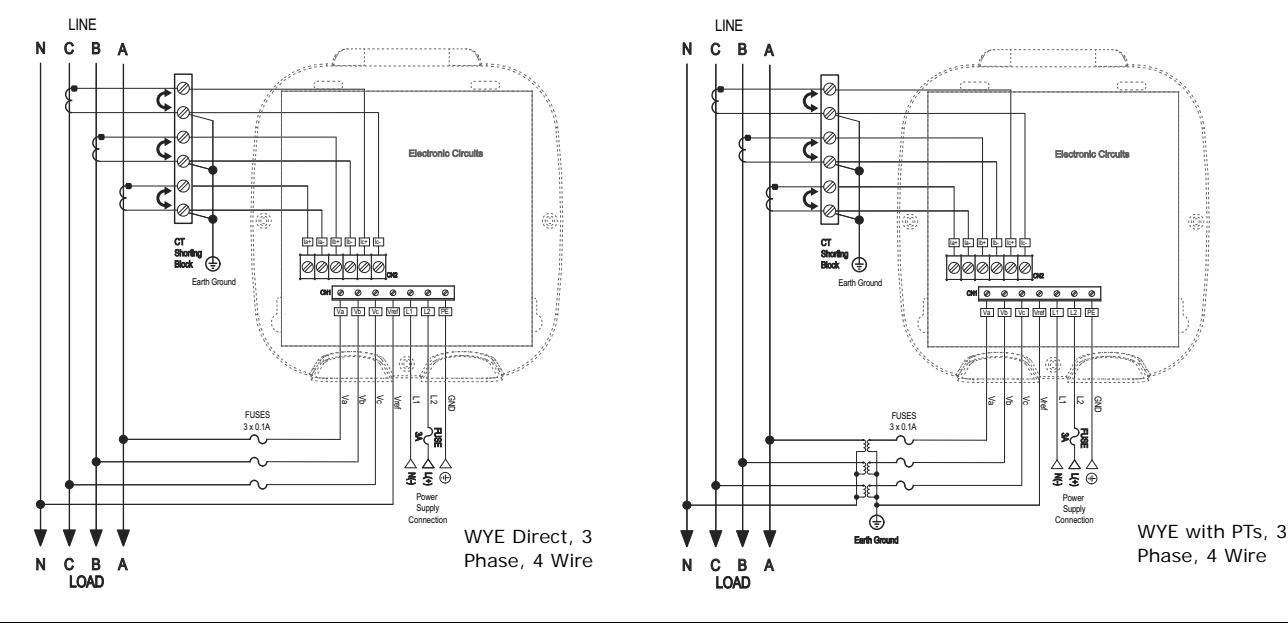

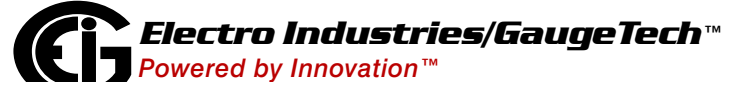

Doc# E145723 V.1.16

QS - 2

Find Quality Products Online at:

www.**GlobalTestSupply**.com

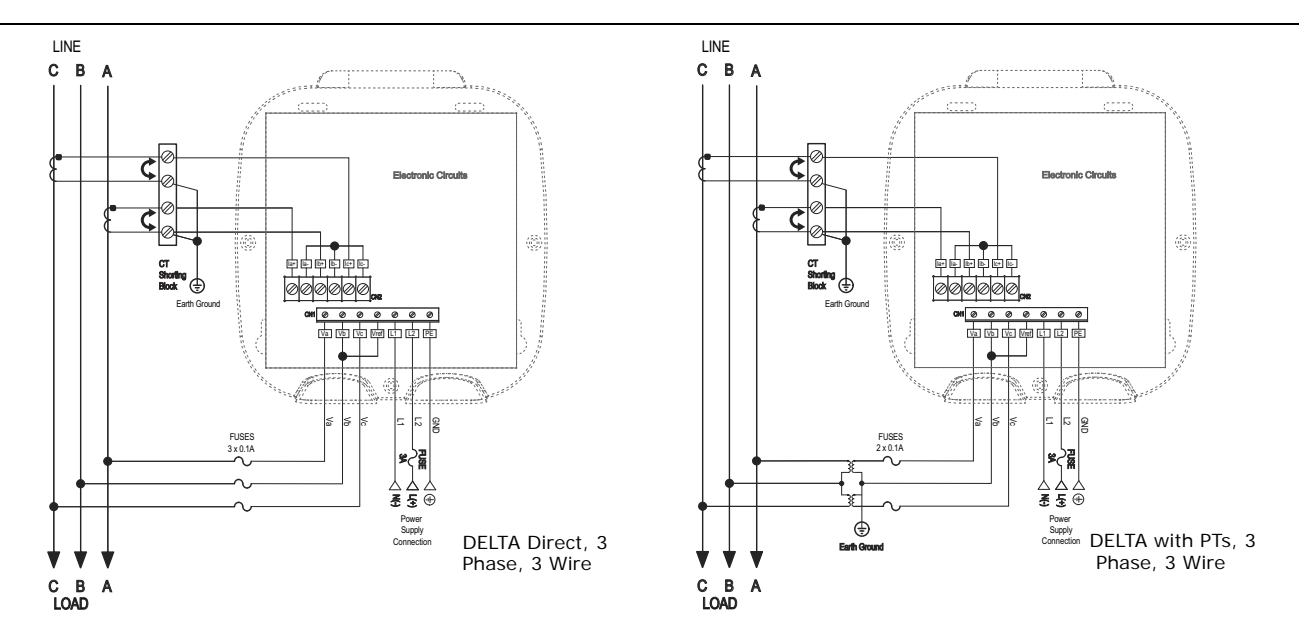

Program Settings Using the Faceplate Buttons: (MENU, ENTER, DOWN ARROW, RIGHTARROW) See the figure below for the location of the faceplate buttons.

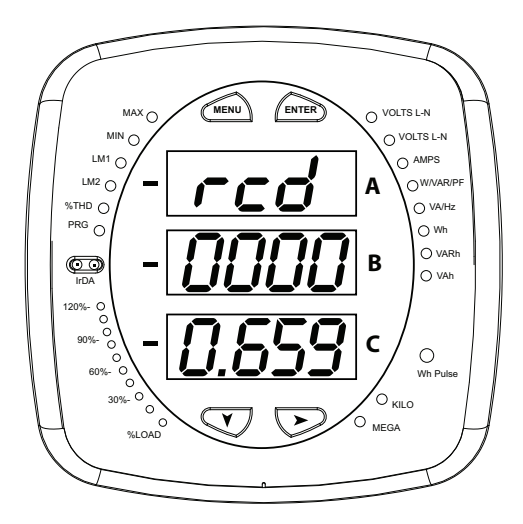

### Access Configuration Mode:

- 1.Push the **MENU** button you will see the display on the right; rSt will be blinking.
- 2.Press the **DOWN ARROW** once. CFG (Configuration) moves to the top of the display.
- 3.Press the **ENTER** button. You will see the Configuration menu, shown on the right.

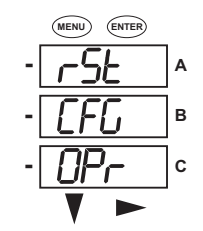

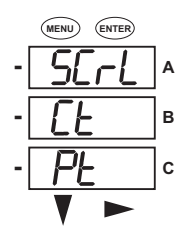

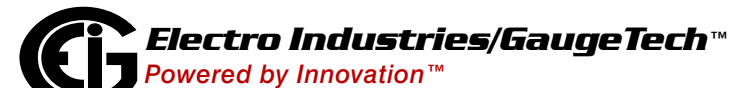

Doc# E145723 V.1.16

QS - 3

Find Quality Products Online at: www

www.GlobalTestSupply.com

- 4.Press the **DOWN ARROW** and then press the **ENTER** button. You will see the CT numerator setting screen (Ct-n). The current CT numerator is shown in the second line. To change the setting, press the **DOWN ARROW** until the value you want is displayed. Then press the **RIGHT ARROW** to move to the next digit. Repeat until the setting is done.
- 5.Press the **ENTER** button to go to the CT denominator screen (CT-d). This setting is display only it can't be changed.
- 6.Press the ENTER button to go to the CT Scaling setting screen (CT-S). The current Scaling is shown in the second line. Press the DOWN ARROW to choose another value. You can choose 1, 10, or 100.
- 7.Press the ENTER button to go to the PT numerator setting screen (Pt-n).The current PT numerator is shown in the second line. To change the setting, press the DOWN ARROW until the value you want is displayed. Then press the RIGHT ARROW to move to the next digit. Repeat until the setting is done.
- 8.Press the ENTER button to go to the PT-denominator screen (Pt-d). The current PT denominator is shown in the second line. To change the setting, press the DOWN ARROW until the value you want is displayed. Then press the RIGHT ARROW to move to the next digit. Repeat until the setting is done.
- 9.Press the ENTER button to go to the PT Scaling setting screen (PT-S). The current Scaling is shown in the second line. Press the DOWN ARROW to choose another value. You can choose 1, 10, 100, or 1000.
  NOTE: See example CT and PT Settings on the part page.

**NOTE:** See example CT and PT Settings on the next page.

10.Press the **ENTER** button to go to the Connection setting screen (Cnct). The current setting is shown in the second line. Press the **DOWN ARROW** to choose another value. You can choose 3 EL (element) WYE, 2 Ct del (Delta), or 2.5 EL WYE.

11.Press the ENTER button to go to the meter Address setting screen (Adr). The meter's current address is shown in the second line. To change the setting, press the DOWN ARROW until the value you want is displayed. Then press the RIGHT ARROW to move to the next digit. Repeat until the setting is done. Valid addresses are from 001 through 247. If you are using the Ethernet option, do NOT change anything on this screen.

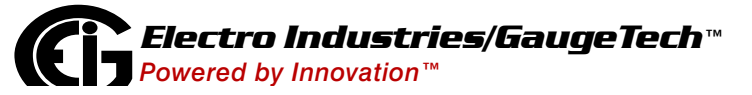

Doc# E145723 V.1.16

QS - 4

Find Quality Products Online at: www.GlobalTestSupply.com

sales@GlobalTestSupply.com

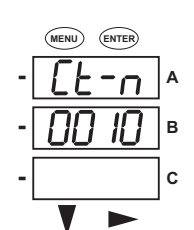

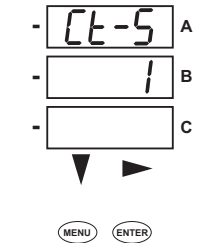

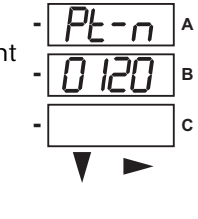

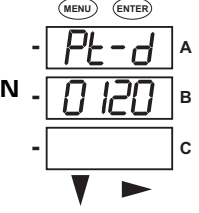

MENU ENTER

(MENU)

R

С

в

С

- 12.Press the ENTER button to go to the meter Baud Rate setting screen (bAUd). The meter's current Baud Rate is shown in the second line. Press the DOWN ARROW to choose another Baud Rate. You can choose 9600 (choose this for RS485 connection), 19.2 (19200), 38.4 (38400) or 57.6 (57600). If you are using the Ethernet option, do NOT change anything on this screen.
- 13. Press the ENTER button to go to the meter Protocol setting screen (Prot). The meter's current Protocol is shown in the second and third lines. Press the DOWN ARROW to choose another communication Protocol. You can choose Mod rtU (Modbus RTU; choose this for RS485 connection), Mod ASCI (Modbus ASCII), or dnp (DNP 3.0). If you are using the Ethernet option, do NOT change anything on this screen.
- 14.Press the ENTER button to go to the Scroll setting screen (SCrL). The current setting is shown in the second line. Press the DOWN ARROW to choose another setting. You can choose YES (the meter readings will scroll on the display) or no (the meter readings will not scroll on the display).
- 15.Press the MENU button twice. You will see the Store Settings screen (Stor ALL?) The default setting is YES. To save the settings you've made, press the ENTER button. You will see the confirmation screen (Stor ALL done) and then the meter resets.

NOTE: If you do not want to save your settings, press the RIGHT ARROW. YES changes to no. Press the ENTER button.

## Example CT Settings:

| 200/5 Amps:    | set the Ct-n value as 200, Ct-S value as 1.   |
|----------------|-----------------------------------------------|
| 800/5Amps:     | set the Ct-n value as 800, Ct-S value as 1.   |
| 2000/5 Amps:   | set the Ct-n value as 2000, Ct-S value as 1   |
| 10,000/5 Amps: | set the Ct-n value as 1000, Ct-S value as 10. |

### Example PT Settings:

| 14400/120 Volts:  | set the Pt-n value as 1440, Pt-d value as 120, Pt-S value as 10.  |
|-------------------|-------------------------------------------------------------------|
| 138000/69 Volts:  | set the Pt-n value as 1380, Pt-d value as 69, Pt-S value as 100.  |
| 345000/115 Volts: | set the Pt-n value as 3450, Pt-d value as 115, Pt-S value as 100. |
| 345000/69 Volts:  | set the Pt-n value as 345, Pt-d value as 69, Pt-S value as 1000.  |

For additional programming instructions for the faceplate buttons, see Chapter 7 in your meter's User Manual (see page QS-1).

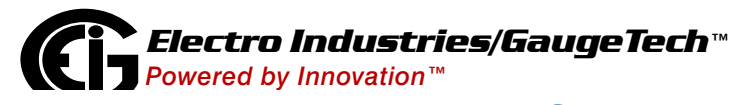

Doc# E145723 V.1.16

QS - 5

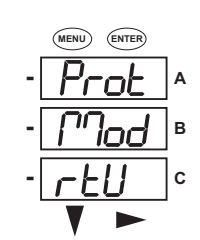

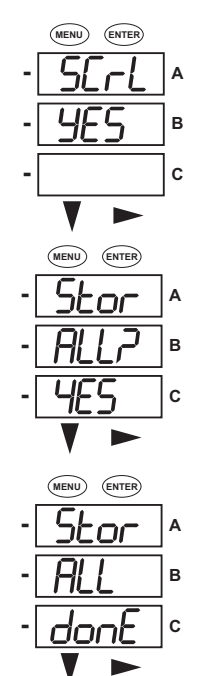

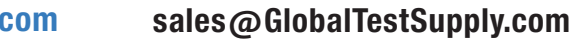

Find Quality Products Online at:

www.GlobalTestSupply.com

Follow these steps to connect to the meter via the IrDA port:

- 1. Connect the meter to the PC. EIG offers a USB to IrDA cable, which can be ordered
- 2. Open CommunicatorPQA<sup>™</sup> software (see page QS-1 for the download link).
- 3. Click Connect in the Icon

Bar.

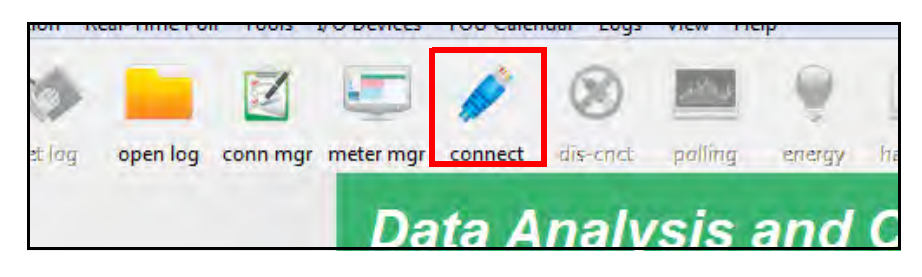

- 4. You will see the Connect screen. Make sure your settings match the ones shown on the right (use pull-down menus).
- 5. Click Connect. The Device Status screen opens, confirming the connection. Click OK to close the Device Status screen.

| Connect                         |                               |
|---------------------------------|-------------------------------|
| <ul> <li>Serial Port</li> </ul> | C Network                     |
| Device Address                  | 1                             |
| Baud Rate                       | 57600 💌                       |
|                                 | Available Ports     All Ports |
| Port                            | COM1 (Other Type of Port)     |
| Protocol                        | Modbus ASCII                  |
| Flow Control                    | None 💌                        |
| Echo Mode                       | No Echo 💌                     |
| Parity                          | None 💌                        |
|                                 | Disable DTR                   |
| Connect                         | Cancel Help                   |

- 6. Click the Profile icon in the Icon bar.
- 7. The Device Profile screen opens. For the 100S, the tabs on the top of the screen let you choose setting screens. For the 200S, there is a Tree menu on the left side of the screen.

| Shark® 100S Meter                                        |
|----------------------------------------------------------|
| Shark 100 Profile                                        |
| Scaling Energy And Display Communication Settings Limits |
| Click a tab to access the setting screen.                |
|                                                          |
|                                                          |
|                                                          |
|                                                          |

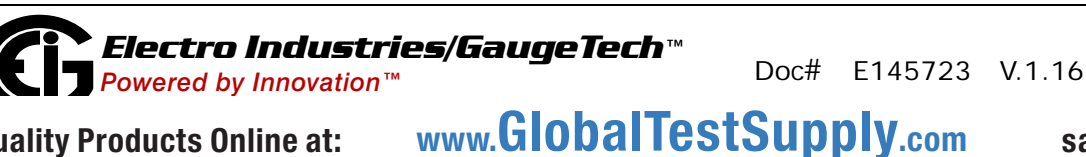

**Find Quality Products Online at:** 

Shark® 200S Meter

| p-General Settings                |
|-----------------------------------|
| - CT, PT Ratios and System Hookup |
| - Time Settings                   |
| - System Settings                 |
| - Communications                  |
| 🛄 Display Configuration 🛛 💭       |
| B Revenue & Energy Settings       |
| Click on a plus sign to see the   |

settings and click on a setting to open that settings screen.

sales@GlobalTestSupply.com

QS - 6

**NOTE:** The screens shown here are from the Shark® 100S meter. Some of the Shark® 200S meter's screens have additional settings. See Chapter 8 in the software user manual for details.

### Program CT, PT Ratios

- This is the first Device Profile screen. To return to this screen from another settings screen, click the Scaling tab.
- 2. These are the settings:
- a. CT Numerator (enter value you want), Denominator (display only), Multiplier (1, 10, or 100), CT Fullscale (Calculated automatically)
- b. PT Numerator (enter value you want), Denominator (enter value you want), Multiplier (1,

| CT, PT R                   | atios and System Wiring |
|----------------------------|-------------------------|
| CT Numerator (Primary)     | 5 < Update CT 1         |
| CT Denominator (Secondary) | 5 Update Ratio > 1      |
| CT Multiplier              | 1                       |
| CT Fullscale               | 5.000 amps              |
| PT Numerator (Primary)     | 120 < Update PT 1       |
| PT Denominator (Secondary) | 120 Update Ratio > 1    |
| PT Multiplier              | 1                       |
| PT Fullscale               | 120.0 volts             |
| System Wiring              | 3 element wye           |
| Phases Displayed           | ABC                     |
|                            |                         |
|                            |                         |
|                            |                         |
|                            |                         |

10, 100, or 1000), PT Fullscale (Calculated automatically)

**NOTE:** Voltage Full Scale = PT Numerator x PT Multiplier

Current Full Scale = CT Numerator x CT Multiplier

IMPORTANT! Specify Primary and Secondary Voltage in Full Scale (NOT Ratios).

**NOTE:** You can also enter the Ratios for CT/PT Numerator and Denominator and click the Update CT/ Update PT buttons to let the software calculate the Numerator, Denominator, and Multiplier for you. You can then empty the Ratio fields and click the Update Ratio buttons to confirm the calculated settings: you will see the same ratios you initially entered.

See Chapter 8 (200S) or Chapter 9 (100S) in the software manual for additional screen settings instructions (see page QS-1; alternatively, you can click Help>Contents from the CommunicatorPQA<sup>™</sup> software's Main screen).

#### **Program Communications:**

1. Click the Communication tab.

 The settings shown on the screen are the default settings for the meter's IrDA (COM1 and RS485 (COM2) ports. You can change the settings, if necessary for your application. To revert to the default RS485 port settings, click Set COM2 to default (the 200S meter does not have this option).

**NOTE:** If you do not have the RS485 option, you can ignore those settings.

| Communication Settings |
|------------------------|
|                        |
| 0 💌                    |
|                        |
| 1                      |
| Modbus RTU 💌           |
| 57600 💌                |
| 0 💌                    |
| Set COM2 to default    |
|                        |
|                        |

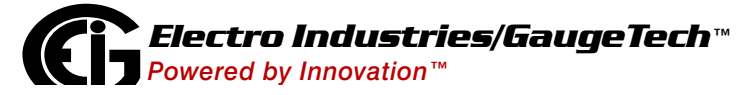

Doc# E145723 V.1.16

QS - 7

Find Quality Products Online at:

www.**GlobalTestSupply**.com

Program Meter Time: The meter is preset to Eastern time. To change the meter time:

- 1. From the Main screen's Title bar, click Tools>Set Device Time.
- 2. You can either enter the time in the Time fields, or click Use PC Time to set the time using your PC's time.
- 3. Click Send.

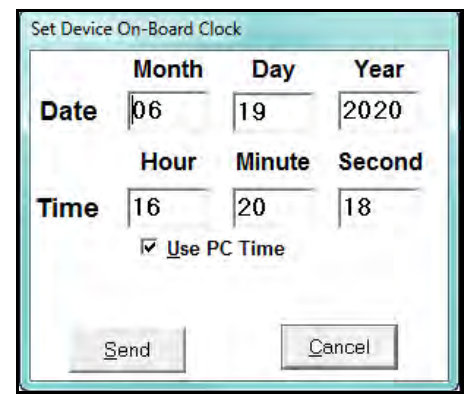

#### **Program Meter Name:**

To enter a name/ID for the meter:

- 1. From the Device Profile screen, click the Settings tab.
- Input a new meter designation into the Device/Meter Designation field. Note that it is important to name each meter individually, since the meter name is used to name the log databases when logs are downloaded.

See Chapter 8 (200S) or Chapter 9

|                                   | Password |
|-----------------------------------|----------|
| Enable password for reset         | Off Off  |
| Enable password for configuration | Off      |
| Change Password                   | Change   |
| Change V-Switch                   | Change   |
| Device Designation                |          |

(100S) in the software manual for an explanation of the other settings in this screen.

**IMPORTANT!** When you have made changes to the meter's Device Profile, click Load Profile at the bottom of the Device Profile screen to send the new settings to the

| Save Profile Load Profile View Report |
|---------------------------------------|

meter. The meter will reboot and then you can reconnect to it. Note that you can also click Save Profile to save your changes without sending them to the meter.

Shark® is a registered trademark of Electro Industries/GaugeTech. CommunicatorPQA<sup>™</sup>, MeterManagerPQA<sup>™</sup>, and EnergyPQA.com<sup>™</sup> are trademarks of Electro Industries/GaugeTech.

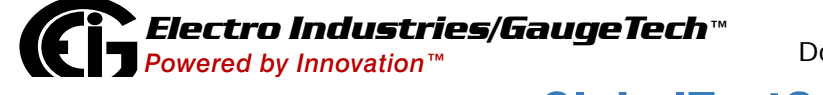

Doc# E145723 V.1.16

QS - 8

Find Quality Products Online at: www.GlobalTestSupply.com